## Waybox Pro Waybox Plus Waybox Start Waybox Easy

Manual do Utilizador

PORTUGAL

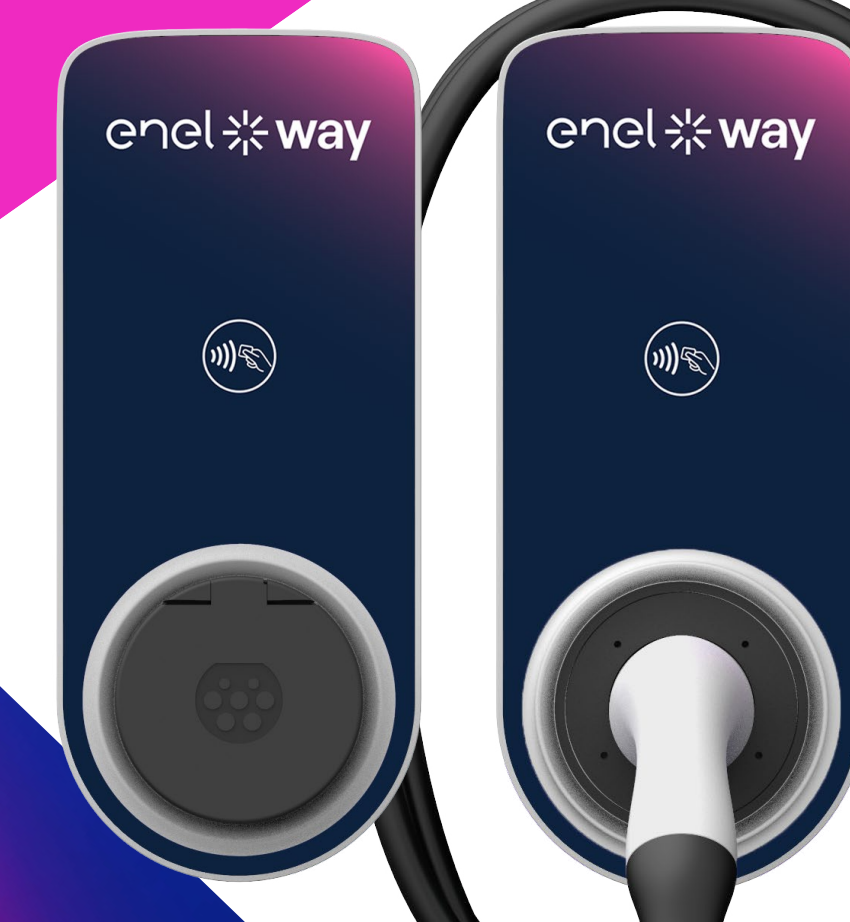

### enel \* way

### Índice

| 1. Notas                                                                      | 3  |
|-------------------------------------------------------------------------------|----|
| 2. Conhecer a sua Waybox                                                      | 4  |
| 3. Modos da Waybox                                                            | 7  |
| 3.1 Modo Connect & Charge (Ligar e carregar)                                  |    |
| 3.2 Modo Unlock To Charge (Desbloquear para carregar                          |    |
| 4. Ficar Online                                                               | 8  |
| 4.1 Obter a Waybox online usando a conectividade por telemóvel                |    |
| 4.2 Associação com uma segunda conta utilizando a conectividade por telemóvel |    |
| 4.3 Obter a Waybox online usando a conectividade Wi-Fi                        |    |
| 4.4 Adicionar uma Waybox já ligada a Wi-Fi                                    |    |
| 5. Carregar o seu veículo                                                     | 35 |
| 5.1 Modo Connect & Charge (Ligar e carregar)                                  |    |
| 5.2 Modo Unlock To Charge (Desbloquear para carregar)                         |    |
| 6. Histórico de carregamentos                                                 | 39 |
| 7. Definições                                                                 | 40 |
| 8. Indicador LED                                                              | 42 |
| 9. A cor da sustentabilidade                                                  | 43 |
| 10. Informações regulatórias aos usuários - Waybox Plus & Pro                 | 44 |

### **1. Notas**

Antes de utilizar este produto certifique-se de ler e compreender na íntegra o manual do utilizador e a documentação técnica relevante dentro da embalagem.

Pode contactar o seu distribuidor ou o fabricante para qualquer questão relacionada com a utilização e segurança deste produto.

O utilizador será direta e exclusivamente responsável por qualquer utilização do produto que não esteja em conformidade com os métodos de utilização e os requisitos de segurança indicados no manual ou na devida documentação relevante.

A informação contida no manual e todos os direitos associados são propriedade da Enel X Way. É proibida qualquer utilização não estritamente necessária para o funcionamento do produto ou, de outra forma, não autorizada.

Certifique-se de que esta é a revisão do manual mais recente, verificando a ligação do Centro de Apoio (Support Hub) que pode ser encontrada na carta de boas-vindas dentro da embalagem ou neste endereço: <u>https://support-emobility.enelx.com/</u>

### 2. Conhecer a sua Waybox

A Enel X Way Waybox™ é a estação de carregamento doméstica inovadora que torna a sua experiência de carregamento inteligente, fiável, e rentável.

Este manual irá orientá-lo através das principais funcionalidades da sua Waybox, para que possa tirar o máximo partido da sua experiência de carregamento.

WAYBOX PRO/PLUS VERSÃO CABO:

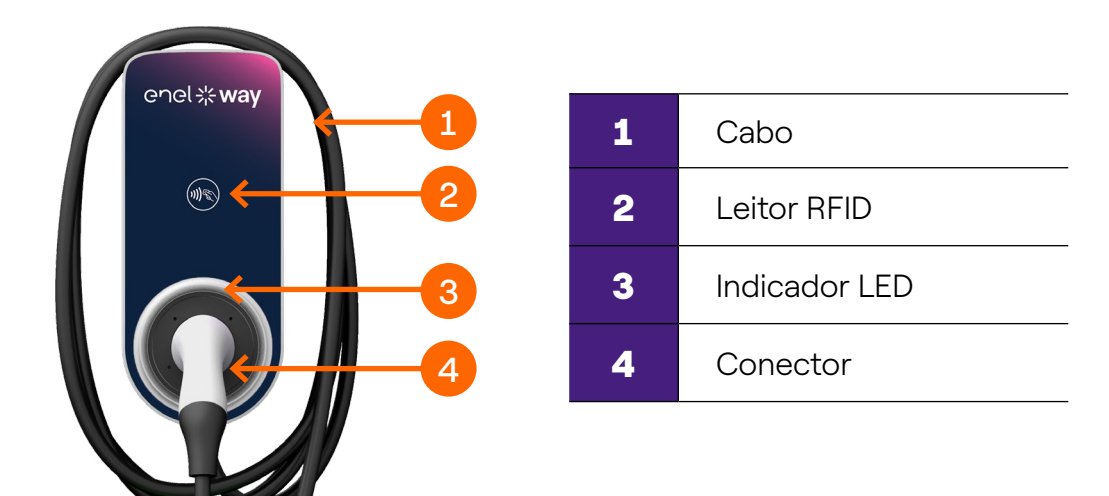

WAYBOX PRO/PLUS VERSÃO FICHA:

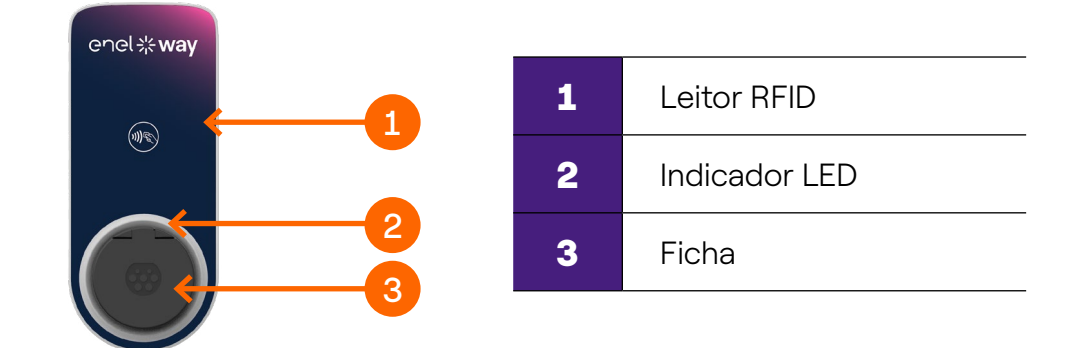

#### WAYBOX START VERSÃO CABO:

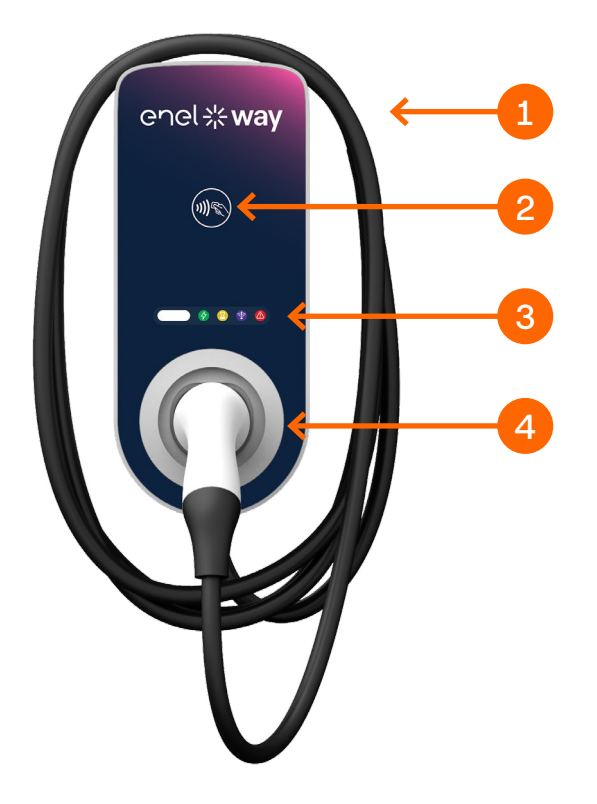

| 1 | Cabo          |
|---|---------------|
| 2 | Leitor RFID   |
| 3 | Indicador LED |
| 4 | Conector      |
|   |               |

#### WAYBOX START VERSÃO FICHA

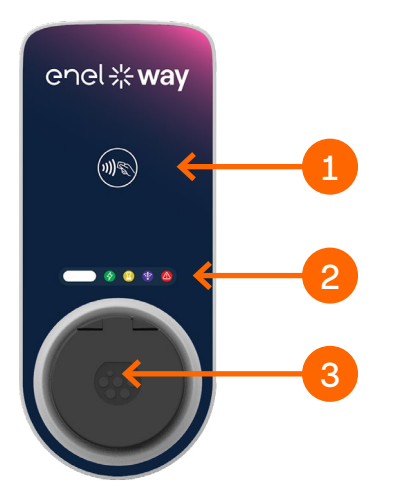

| 1 | Leitor RFID   |
|---|---------------|
| 2 | Indicador LED |
| 3 | Ficha         |
|   |               |

#### WAYBOX EASY VERSÃO CABO:

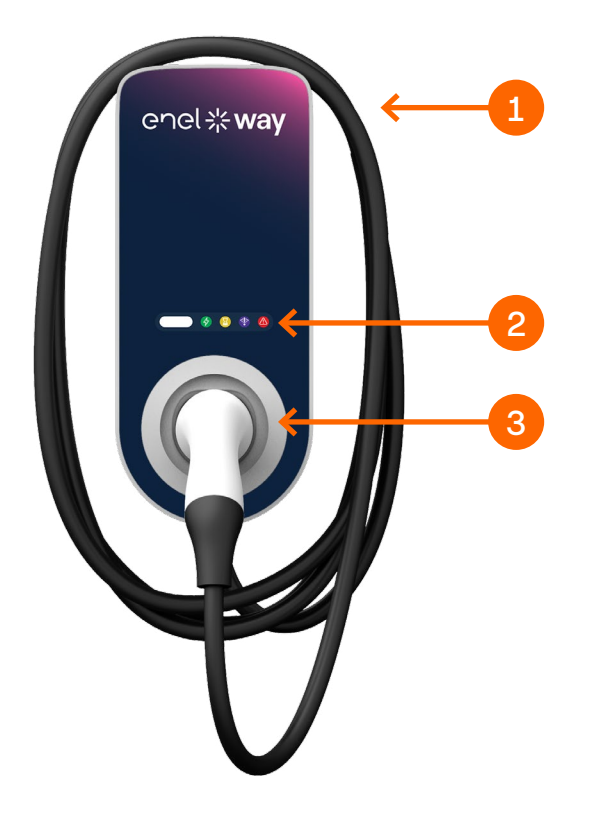

| 1 | Cabo          |
|---|---------------|
| 2 | Indicador LED |
| 3 | Conector      |
|   |               |

#### WAYBOX EASY VERSÃO FICHA

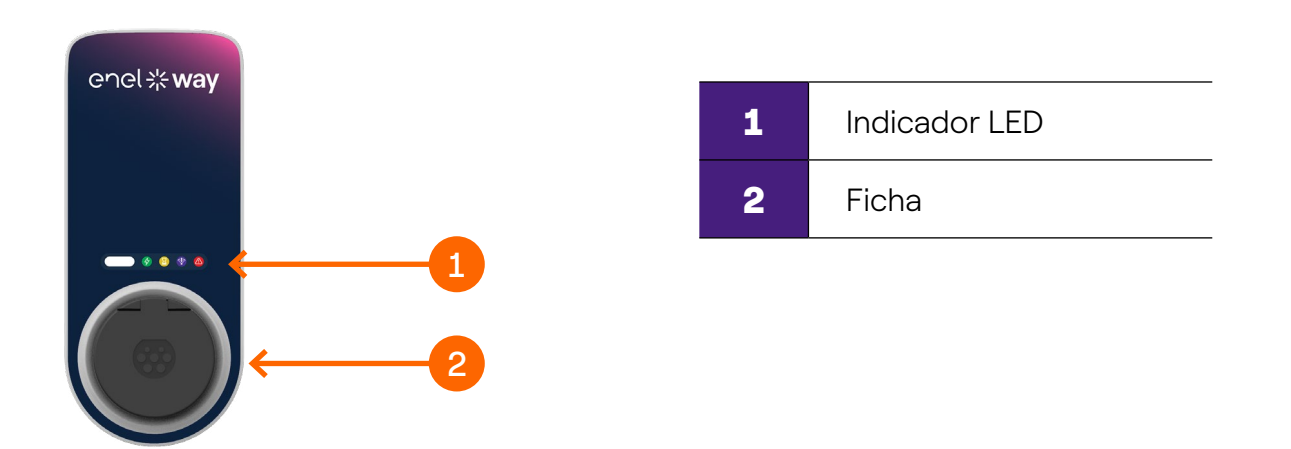

A sua Waybox tem um número de série exclusivo, que se encontra na etiqueta impressa na parte lateral da Waybox. O número de série é representado tanto por um código alfanumérico como por um QR code. Este código é importante ao obter a sua Waybox Online ou se precisar de assistência técnica.

### **3. Modos da Waybox**

**Aviso:** Antes de utilizar a sua Waybox, encorajamo-lo a seguir todos os passos para a ligar à sua conta Enel X Way (como descrito na secção Getting Online (Ficar online)). Isto permitir-lhe-á programar e iniciar remotamente sessões de carregamento, configurar o nível de potência, receber notificações em direto, obter apoio técnico remoto, acompanhar as sessões de carregamento e muito mais.

A Waybox permite-lhe carregar em dois modos: **Connect & Charge (Ligar e carregar)** ou **Unlock To Charge (Desbloquear para carregar)**.

**Nota:** Este modo é sugerido quando a Waybox é instalada em áreas com acesso reservado para o utilizador.

Este modo não requer qualquer autenticação antes de iniciar e terminar uma sessão de carregamento. No entanto, este modo não permite funcionalidades de carregamento inteligente (por exemplo, carregamento retardado e programado).

- > Para iniciar o carregamento, basta ligar o seu veículo.
- > Para interromper o carregamento, envie um comando de paragem (a partir da aplicação Enel X Way ou do veículo) e depois extraia a ficha do seu veículo da tomada.

**Nota:** Este modo é sugerido quando a Waybox é instalada em áreas com acesso reservado para o utilizador.

**Nota:** Este modo é recomendado quando a estação de carregamento é instalada em áreas com acesso público e quando se utilizam as funcionalidades de carregamento inteligente. Com o carregamento programado, é possível estabelecer um horário de carregamento recorrente, escolhendo a duração e os dias da semana. Esta funcionalidade é acessível através da aplicação Enel X Way e a partir do ecrã principal da sua Waybox. Para mais informações sobre a funcionalidade e o que pode fazer com a aplicação Enel X Way, consulte Use Instructions and FAQs (Instruções de utilização e FAQs) da aplicação, disponíveis no nosso Centro de Apoio.

No modo Unlock To Charge (Desbloquear para carregar), a Enel X Way Waybox™ apenas carrega quando reconhece um utilizador autorizado. Isto significa que as sessões de carregamento são iniciadas e interrompidas utilizando uma conta autorizada na aplicação Enel X Way ou um cartão RFID.

### 4. Ficar Online

A sua Waybox pode ser ligado à plataforma de carregamento inteligente Enel X Way através de uma ligação à Internet Wi-Fi ou por telemóvel. Isto permite-lhe controlar a sua Waybox a qualquer altura, de qualquer lugar, utilizando a aplicação Enel X Way.

A aplicação Enel X Way está disponível em iOS App Store e Google Play Store.

Digitalize o QR code abaixo para transferir a aplicação no seu smartphone.

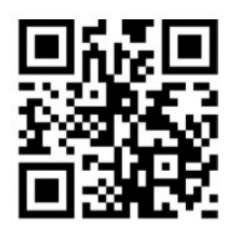

# **4.1 Obter a Waybox online usando a conectividade por telemóvel**

Nota: Esta configuração aplica-se apenas a produtos "Celulares".

1. Após iniciar a aplicação, no fundo da página principal, selecione Home.

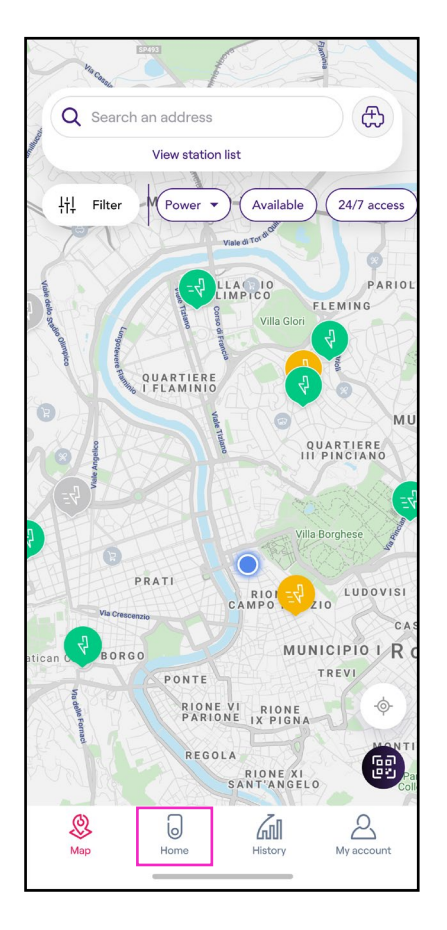

#### 2. Selecione START CONFIGURATION (INICIAR APLICAÇÃO).

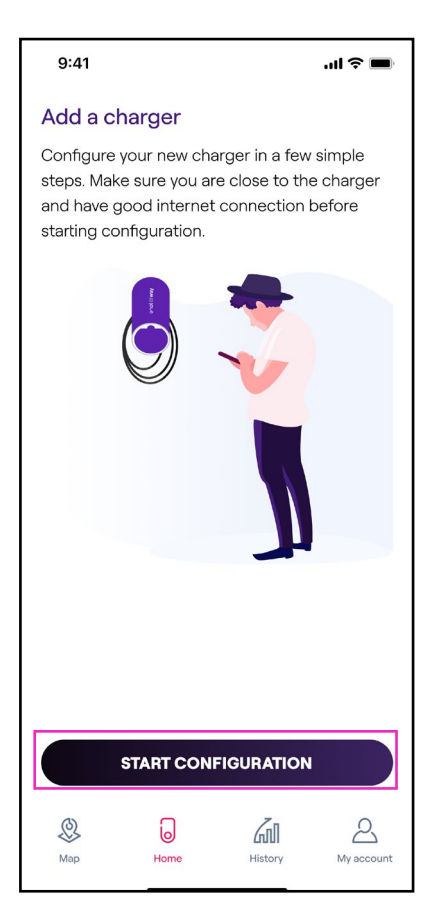

#### REV. 0 11/22

3. Digitalize ou introduza o número de série da sua Enel X Way Waybox. Uma vez feito, clique na **seta** para continuar.

**Nota:** O número de série encontra-se na etiqueta do lado direito da sua Enel X Way Waybox.

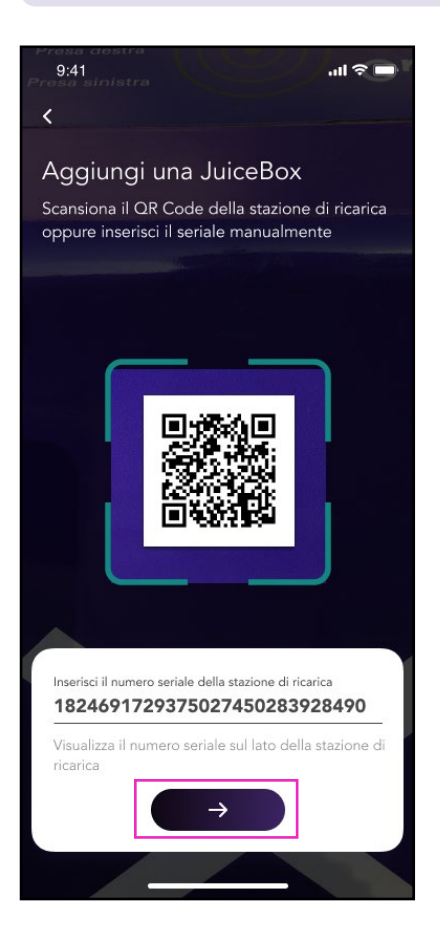

4. Selecione Add via cellular connectivity (Adicionar via conectividade por telemóvel) e clique em CONTINUE (CONTINUAR) para prosseguir.

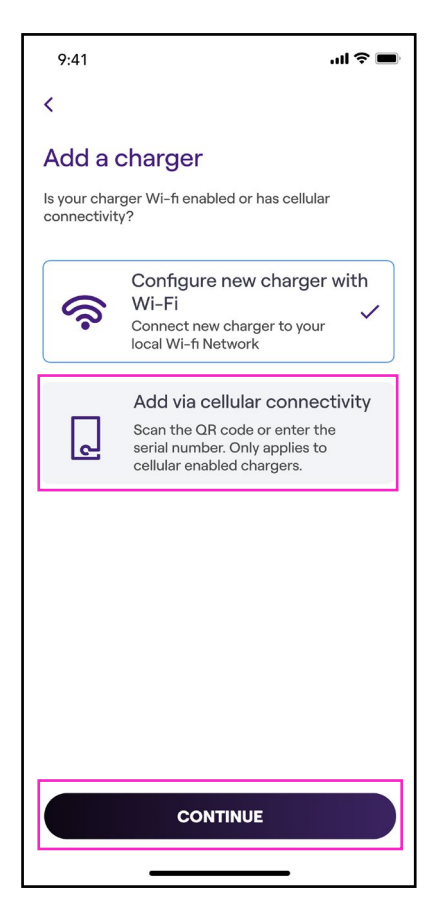

- 5. No ecrã de configuração, siga os passos abaixo, depois clique na seta para prosseguir.
- > Introduza um nome exclusivo para a sua Waybox.
- > Verifique o endereço físico da sua Waybox (altere o endereço se este não estiver correto).
- > Selecione o nível de potência predefinido da sua Enel X Way Waybox™.

| 9:41                                   | ''II 🏷 🔳 |
|----------------------------------------|----------|
| <                                      |          |
| Configure                              |          |
| Charger name<br>Valerio's charger      |          |
| Charger address<br>Viale Tor di Quinto |          |
| Model<br>BS1GTipo-2-Tipo3a             |          |
| Maximum capacity 3.7 kW                |          |
| Maximum Capacity                       | 4.8 kW   |
| 4.8                                    | kW       |
|                                        |          |
|                                        |          |
|                                        |          |
| $\rightarrow$                          |          |
|                                        | -        |

**Nota:** A potência predefinida (em kW) define a potência máxima a que a estação de carregamento tenta fornecer o veículo. Lembre-se sempre de que o veículo carro tem capacidade de limitar ou reduzir a potência de carregamento.

Nota válida APENAS para Waybox Pro, Pro Cellular, Start and Start cellular: Caso um Waymeter permita a funcionalidade Load Optimization Pro (disponível apenas para Waybox Pro, Pro Cellular, Start e Start Cellular), a potência máxima fornecida pela Waybox será o número mais baixo entre a tampa definida durante a instalação do Waymeter e o nível de potência selecionado através da aplicação Enel X Way.

**Nota:** O modelo e a informação de potência máxima são preenchidos automaticamente e não podem ser alterados.

6. Selecione o modo de utilização da sua Waybox, escolhendo entre **Connect & Charge** (Ligar e carregar) ou Unlock To Charge (Desbloquear para carregar). Depois clique na seta para prosseguir.

**Nota:** Para mais informações sobre os modos de utilização, consulte a secção **Charging your vehicle (Carregar o seu veículo).** 

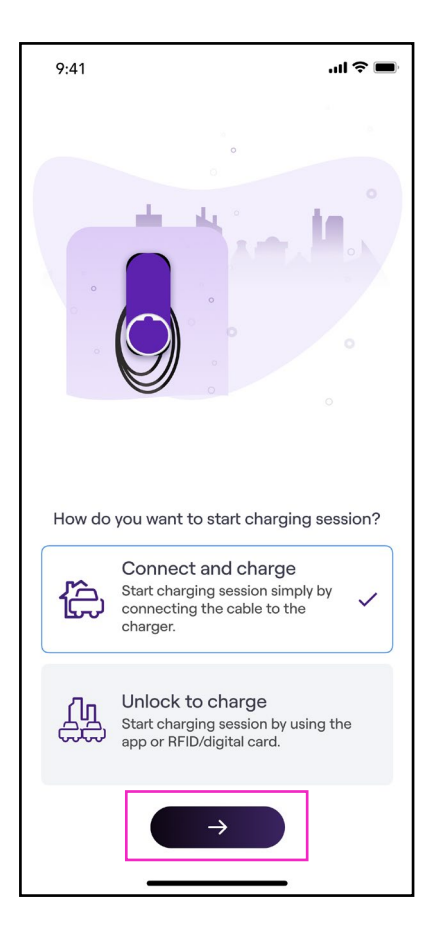

7. Se selecionou **Unlock to Charge (Desbloquear para carregar)**, pode também iniciar a sua sessão de carregamento com um cartão RFID.

**Nota:** Pode configurar um cartão RFID com a sua conta em qualquer momento. Aceda à secção **My Account > Enel X Way Card (Minha conta > Cartão Enel X Way)** e siga os passos no ecrã.

**Nota:** Se a Enel X Way Waybox estiver definida em **Unlock To Charge (Desbloquear para carregar)** e nenhum cartão RFID estiver registado, ainda é possível iniciar uma sessão de carregamento com um comando de início a partir da aplicação Enel X Way (consulte a secção **Charging your vehicle (Carregar o seu veículo)**).

8. Fê-lo com sucesso! A Enel X Way Waybox está agora online e pronta a carregar.

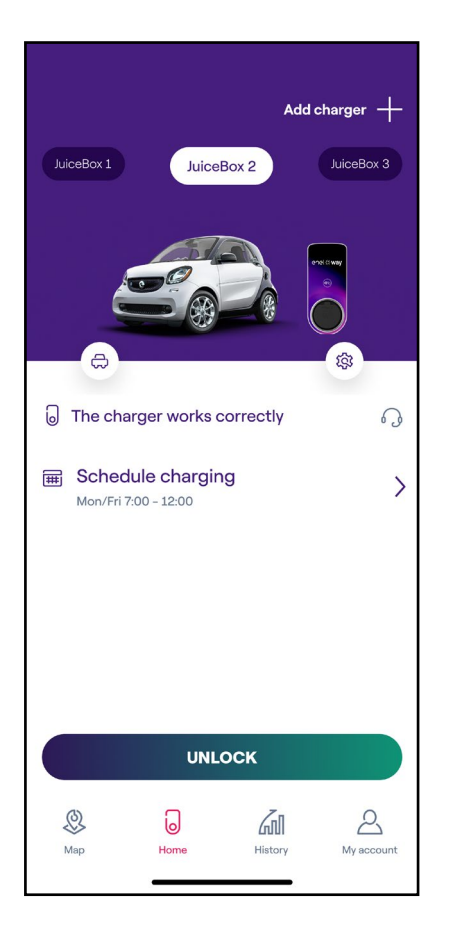

# **4.2** Associação com uma segunda conta utilizando a conectividade por telemóvel

1. Após iniciar a aplicação, no fundo da página principal, selecione Home.

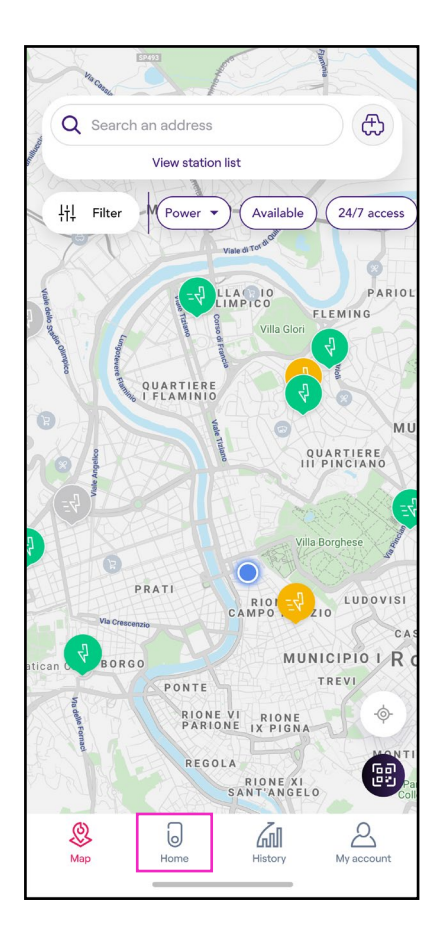

#### 2. Selecione START CONFIGURATION (INICIAR APLICAÇÃO).

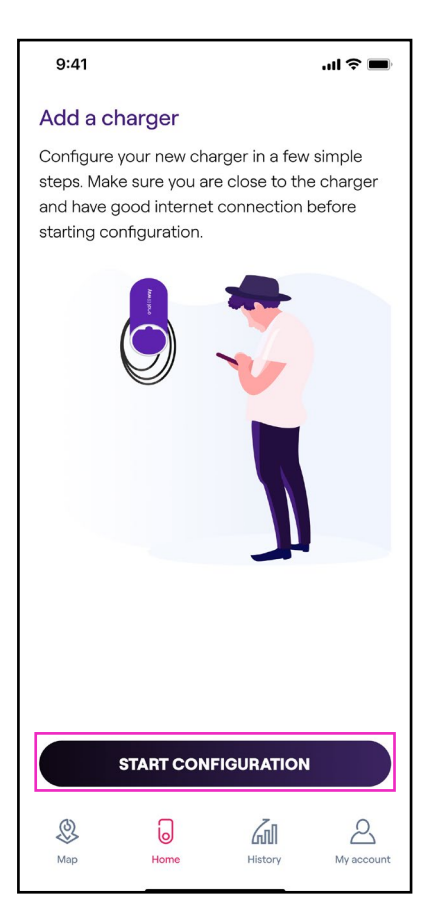

3. Digitalize ou introduza o número de série da sua Waybox. Uma vez feito, clique na **seta** para continuar.

Nota: O número de série encontra-se na etiqueta do lado da sua Waybox.

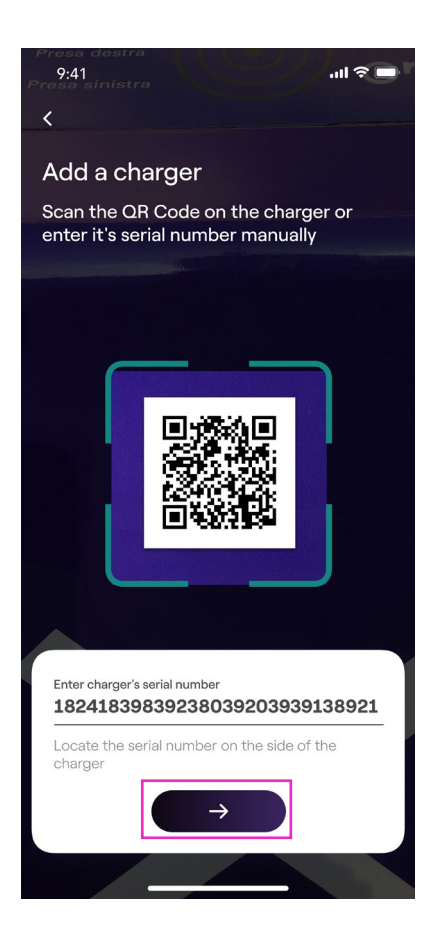

4. Selecione Add via cellular connectivity (Adicionar via conectividade por telemóvel) e clique em CONTINUE (CONTINUAR) para prosseguir.

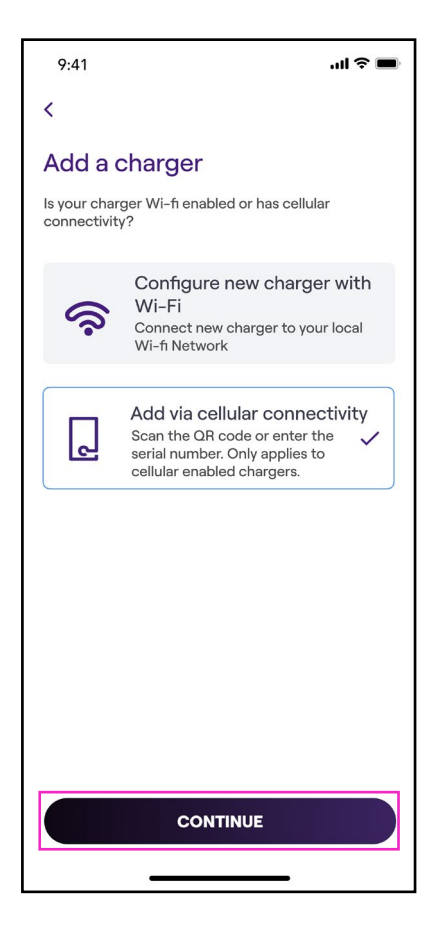

5. Introduza o código PIN necessário para completar o processo. O código PIN deve ser partilhado pelo utilizador que primeiro associou a Waybox à sua conta.

**Nota:** O código PIN pode ser recuperado em qualquer momento por um utilizador já associado no menu de definições da Waybox, na secção Sharing (Partilha).

| 9:41                                           | ul 🗢 🔲                             |
|------------------------------------------------|------------------------------------|
|                                                |                                    |
| Please, take                                   | e a look.                          |
| This charger is alrea<br>account. Please provi | dy added to an<br>de the PIN code. |
| PIN code<br>123456                             |                                    |
| ADD TO ACC                                     | COUNT                              |

#### REV. 0 11/22

6. Fê-lo com sucesso! A sua Waybox está agora ligada à sua conta.

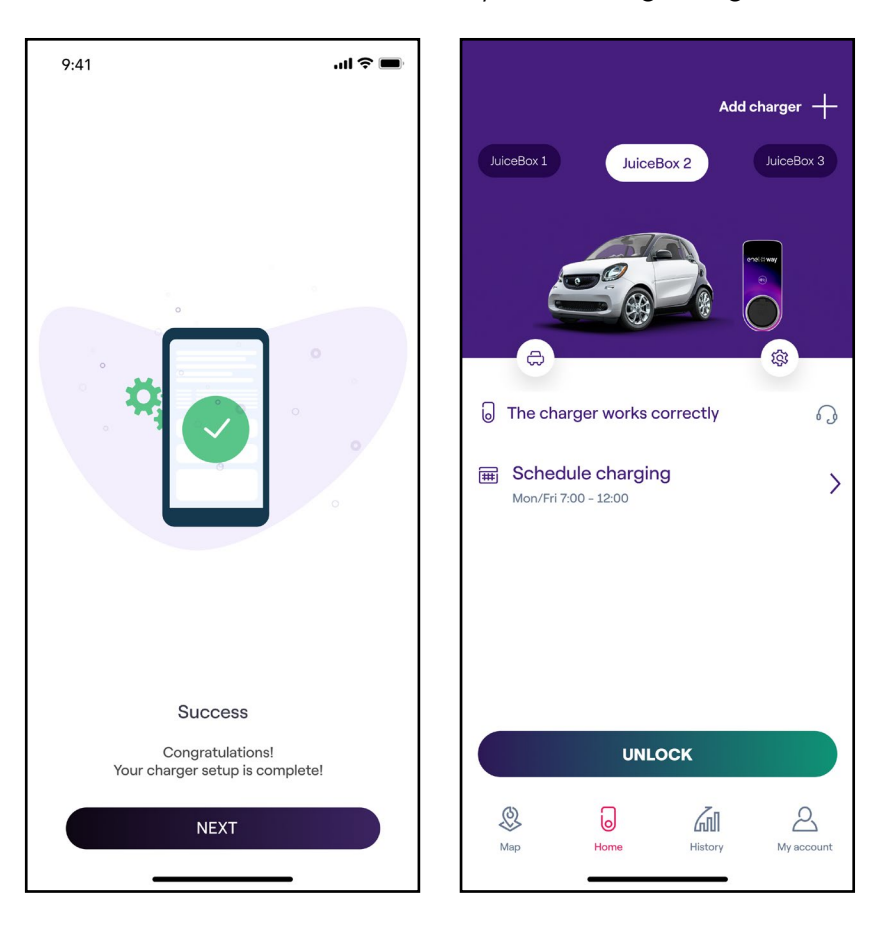

### **4.3 Obter a Waybox online usando a conectividade Wi-**Fi

1. Após iniciar a aplicação, no fundo da página principal, selecione Home.

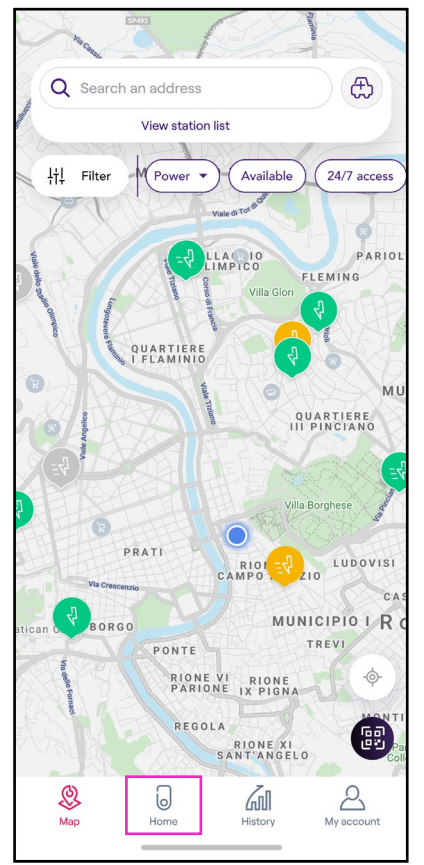

#### 2. Selecione START CONFIGURATION (INICIAR APLICAÇÃO).

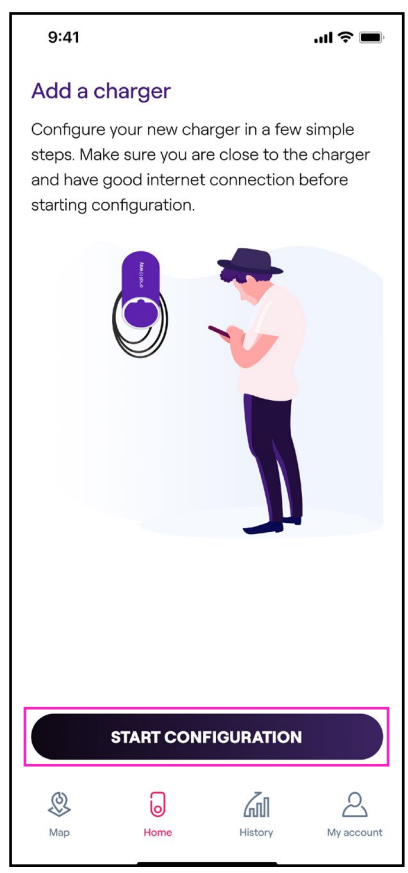

3. Digitalize ou introduza o número de série da sua Waybox. Uma vez feito, clique na **seta** para continuar.

Nota: O número de série encontra-se na etiqueta do lado da sua Waybox.

| 9:41<br>Presa sinistra                                                                       | .ul 🌫 🗩                         |
|----------------------------------------------------------------------------------------------|---------------------------------|
| Add a charger<br>Scan the QR Code on the onter it's serial number                            | ne charger or<br>manually       |
|                                                                                              |                                 |
| Enter charger's serial number<br>18241839839238039<br>Locate the serial number on<br>charger | 203939138921<br>the side of the |
| →                                                                                            |                                 |

### 4. Selecione **Configure new charger with Wi-Fi (Configurar nova estação de carregamento com Wi-Fi)** e clique em **CONTINUE (CONTINUAR)** para prosseguir.

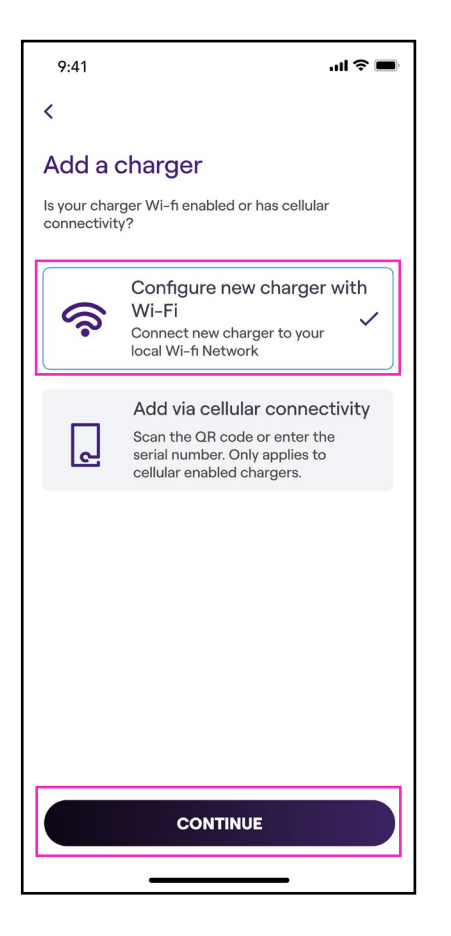

**Nota:** Antes de prosseguir para o passo seguinte, aceda às **Settings (Definições)** do seu smartphone e desative a ligação automática do dispositivo às redes conhecidas presentes na área. No fim do processo, quando a Waybox estiver online, poderá ativar novamente a ligação automática às redes conhecidas presentes na área.

5. Siga as instruções no ecrã para ligar o seu smartphone ao hotspot da Waybox. Uma vez feito, clique na **seta** para continuar.

**Nota:** Pode aceder ao hotspot durante 1 minuto após ligar a Waybox. Se for ligado um dispositivo ao hotspot dentro de um minuto, o hotspot permanecerá ativo durante 10 minutos. Se a Waybox já estiver ligada antes deste passo, desligue-a da corrente e volte a ligá-la antes de prosseguir.

| 9:41                                                         | <b>•</b> • • • • • • • • • • • • • • • • • • |
|--------------------------------------------------------------|----------------------------------------------|
| <                                                            |                                              |
| Add a charger                                                |                                              |
| Connect the charger to you                                   | ır Wifi network                              |
| 1. Go to your phone V select the network na                  | ViFi Settings and<br>amed Juicenet-###       |
| 2. Enter password: Go                                        | Electric if promted                          |
| 3. Once connected to return to this screen to configuration. | o Juicenet-###<br>to continue                |
| Setti                                                        | ngs                                          |
|                                                              |                                              |
| Airplane Mod                                                 | e ()                                         |
| 🛜 Wi-Fi                                                      | Juicenet-###                                 |
| Bluetooth                                                    | On >                                         |
| W Cellular                                                   | >                                            |
| Personal Hots                                                | spot                                         |
|                                                              |                                              |
|                                                              |                                              |

6. As redes Wi-Fi são digitalizadas e listadas no ecrã. Selecione a rede a que pretende ligar a sua Waybox.

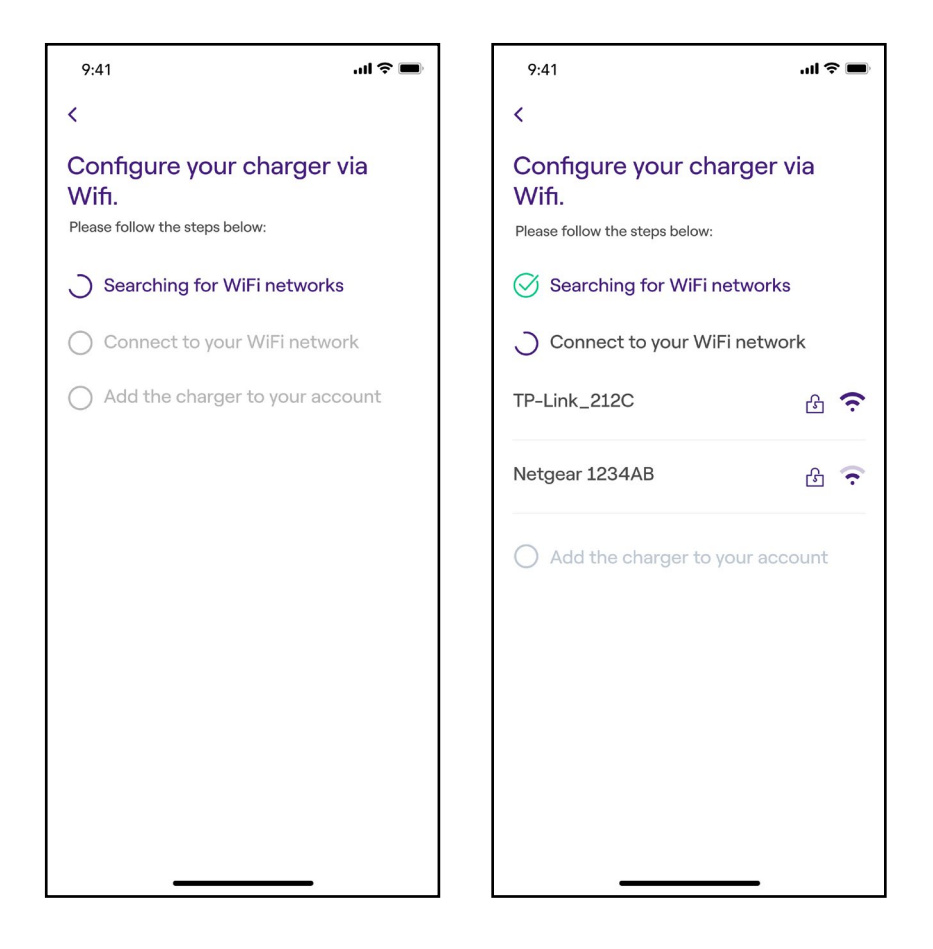

#### REV.0 11/22

#### 7. Introduza a palavra-passe da rede selecionada e selecione **CONNECT CHARGER TO WIFI (LIGAR A ESTAÇÃO DE CARREGAMENTO AO WI-FI).**

**Nota:** Uma vez concluída a verificação da palavra-passe, o smartphone não pode voltar a ligar-se automaticamente ao hotspot da Waybox. Após 20 segundos, se não for redirecionado para o seguinte ecrã, aceda a Settings (Definições) do seu telefone e restabeleça a ligação ao hotspot da Waybox.

| 9:41                                            | ul ≎ ■ |
|-------------------------------------------------|--------|
| <                                               |        |
| Enter password for Wi-F<br>network TP-Link_212C | ï      |
|                                                 |        |
|                                                 |        |
|                                                 |        |
|                                                 |        |
| Password                                        | Ø      |
|                                                 |        |
|                                                 |        |
|                                                 |        |
|                                                 |        |
|                                                 |        |
| CONNECT CHARGER TO W                            | IFI    |
|                                                 |        |

8. A sua Waybox está agora ligada à rede Wi-Fi. Selecione **CONTINUE (CONTINUAR)** para proceder à configuração da Waybox.

**Nota:** No fim desta fase, o LED da Waybox mostrará uma cor vermelha, a Waybox será reposta e piscará a azul durante alguns segundos.

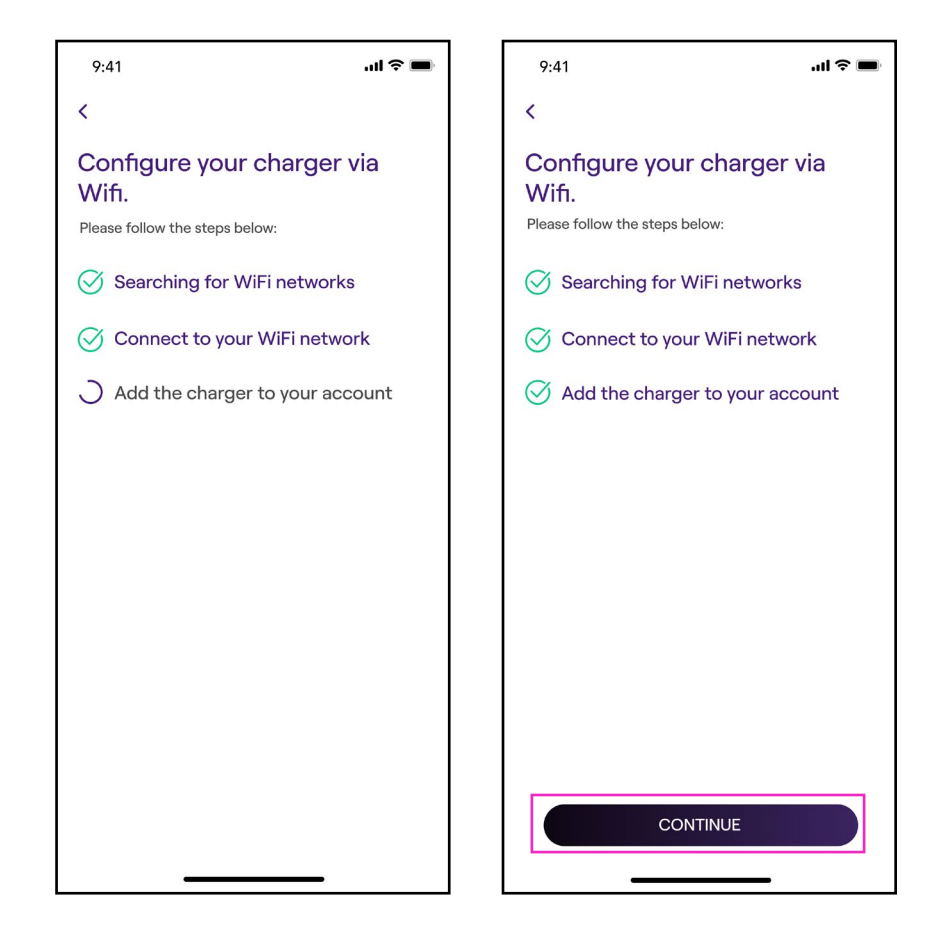

9. No ecrã de configuração, siga os passos abaixo, depois clique na seta para prosseguir.

- > Introduza um nome exclusivo para a sua Waybox.
- > Verifique o endereço físico da sua Waybox (altere o endereço se este não estiver correto).
- > Selecione o nível de potência predefinido da sua Waybox.

**Nota:** A potência predefinida (em kW), define a potência real fornecida pela estação de carregamento.

Nota válida APENAS para Waybox Pro, Pro Cellular, Start and Start cellular: Caso um Waymeter permita a funcionalidade Load Optimization Pro (disponível apenas para Waybox Pro, Pro Cellular, Start e Start Cellular), a potência máxima fornecida pela Waybox será o número mais baixo entre a tampa definida durante a instalação do Waymeter e o nível de potência selecionado através da aplicação Enel X Way.

**Nota:** O modelo e a informação de potência máxima são preenchidos automaticamente e**não podem** ser alterados.

| 9:41                                   | ul 🗢 🔳 |
|----------------------------------------|--------|
| <                                      |        |
| Configure                              |        |
| Charger name<br>Valerio's charger      |        |
| Charger address<br>Viale Tor di Quinto |        |
| Model<br>BS1GTipo-2-Tipo3a             |        |
| Maximum capacity<br>3.7 kW             |        |
| Maximum Capacity                       | 4.8 kW |
|                                        | U      |
| 4.                                     | 3 kW   |
| 4.                                     | 3 kW   |
| 4.                                     | 3 kW   |
| 4.                                     | 3 kW   |
| 4.                                     | 3 kW   |

10. Selecione o modo de utilização da sua Waybox, escolhendo entre **Connect & Charge** (Ligar e carregar) ou **Unlock To Charge (Desbloquear para carregar)**. Depois clique na seta para prosseguir.

**Nota:** Para mais informações sobre os modos de utilização, consulte a secção **Charging your vehicle (Carregar o seu veículo).** 

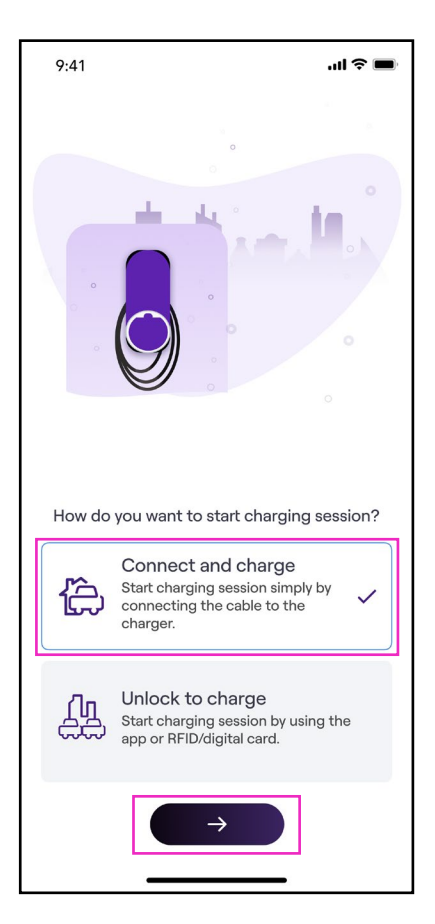

REV. 0 11/22

11. Se selecionou **Unlock to Charge (Desbloquear para carregar)**, pode também iniciar a sua sessão de carregamento com um cartão RFID.

**Nota:** Pode sincronizar um cartão RFID com a sua conta em qualquer momento, na secção **My Account > Enel X Way Card (Minha conta > Cartão Enel X Way)** e seguindo os passos no ecrã.

**Nota:** Se a Waybox estiver definida em **Unlock To Charge (Desbloquear para carregar)** e nenhum cartão RFID estiver registado, ainda é possível iniciar uma sessão de carregamento com um comando de início a partir da aplicação Enel X Way (consulte a secção **Charging your vehicle (Carregar o seu veículo)**).

12. Fê-lo com sucesso! A Waybox está agora online e pronta a carregar.

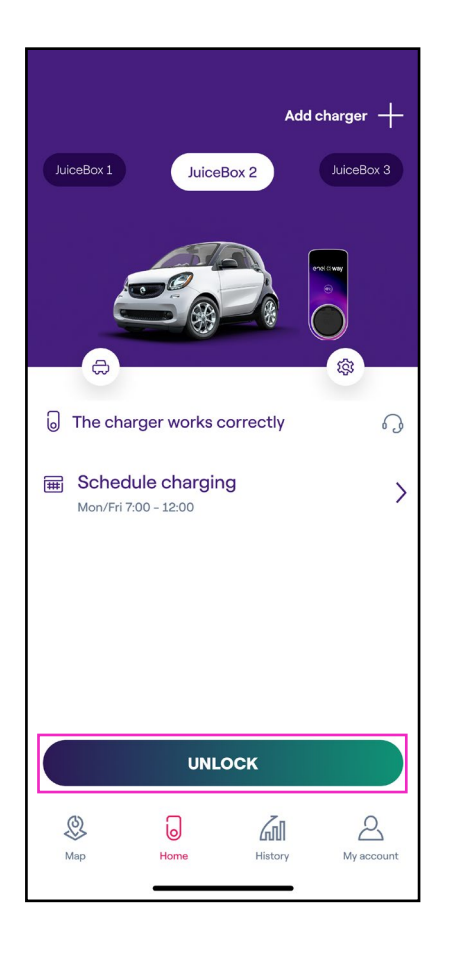

**Nota:** A Waybox não suporta conectividade Wi-Fi de 2,4GHz nos canais 12, 13 e 14. Certifique-se de que o seu router Wi-Fi não está a operar nesses canais.

### 4.4 Adicionar uma Waybox já ligada a Wi-Fi

1. Após iniciar a aplicação, no fundo da página principal, selecione Home.

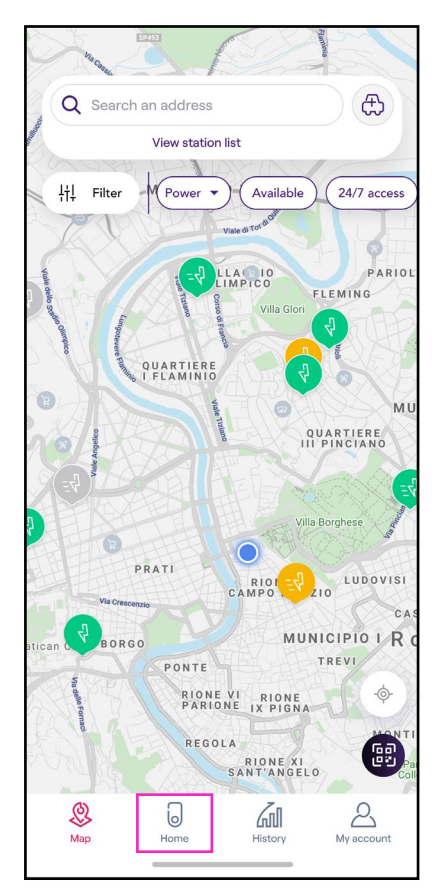

2. Selecione START CONFIGURATION (INICIAR APLICAÇÃO).

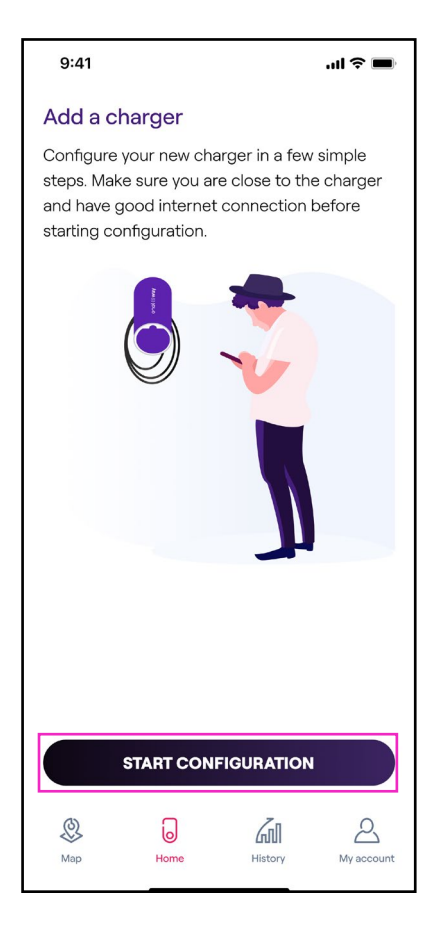

3. Digitalize ou introduza o número de série da sua Waybox. Uma vez feito, clique na **seta** para continuar.

Nota: O número de série encontra-se na etiqueta do lado da sua Waybox.

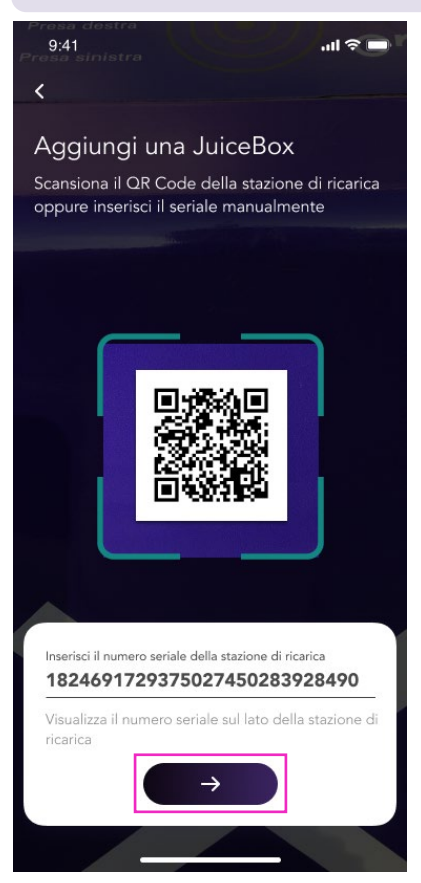

4. Selecione "Configure a new charger with Wi-Fi" (Configurar um nova estação de carregamento com Wi-Fi) e depois CONTINUE (CONTINUAR) para confirmar.

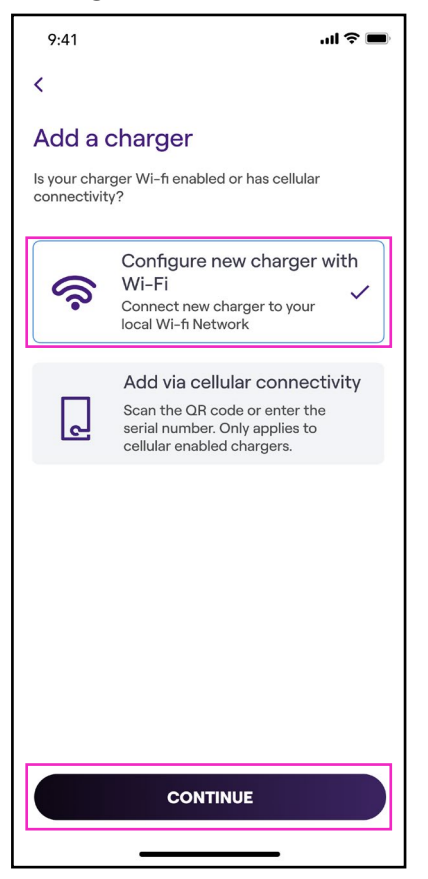

5. As estações de carregamento ligadas à sua rede são listadas no ecrã. Selecione a estação de carregamento para prosseguir.

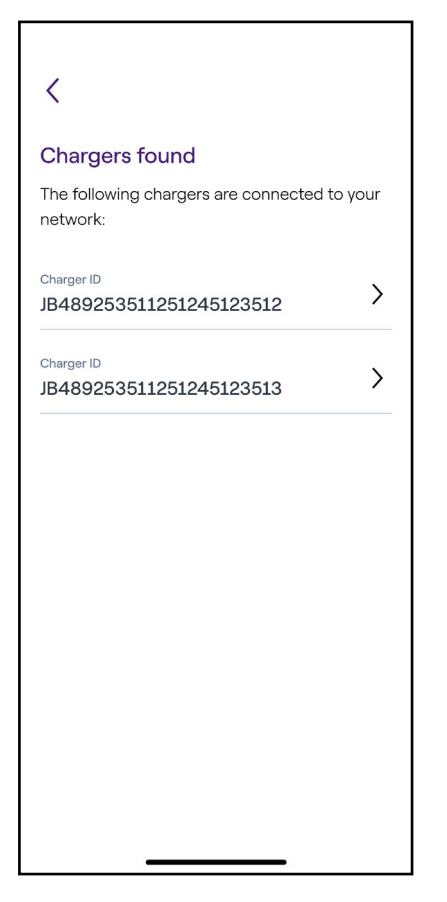

6. Introduza o código PIN necessário para completar o processo, em seguida **ADD TO ACCOUNT (ADICIONAR À CONTA).** O código PIN deve ser partilhado pelo utilizador que primeiro associou a Waybox à sua conta.

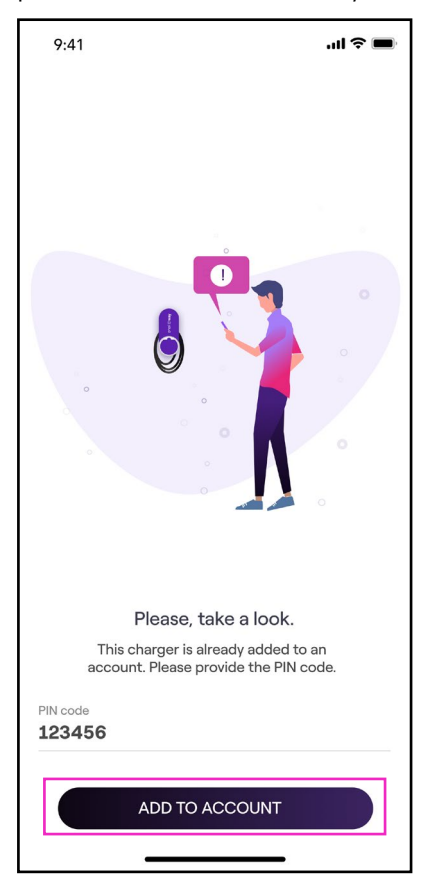

**Nota:** O código PIN pode ser recuperado em qualquer momento por um utilizador já associado no menu de definições da Waybox, na secção **Sharing (Partilha).** 

7. Fê-lo com sucesso! A sua Waybox está agora ligada à sua conta.

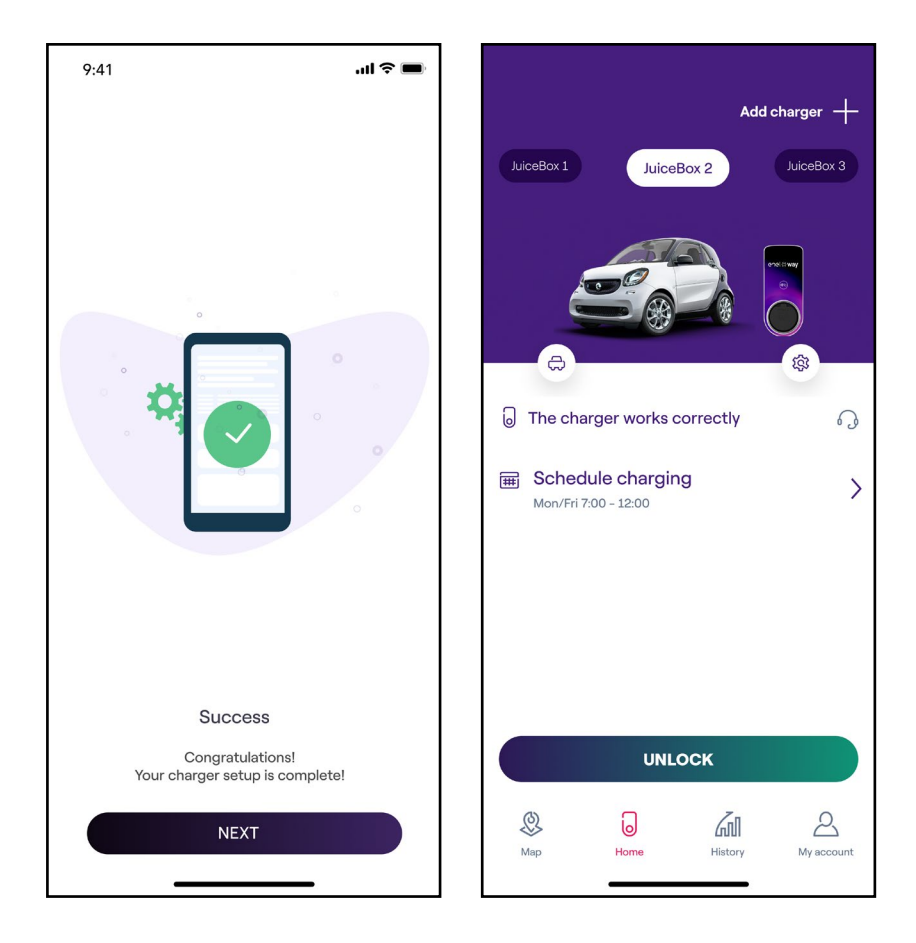

### 5. Carregar o seu veículo

### 5.1 Modo Connect & Charge (Ligar e carregar)

Esta secção descreve como carregar um veículo com uma Waybox definida no modo **Connect & Charge (Ligar e carregar).** 

Para iniciar o carregamento, ligue o seu veículo à Waybox:

- > Versão com cabo: Ligue o cabo de carregamento da Waybox ao seu veículo
- > Versão com ficha: Ligue o seu cabo de carregamento à ficha da Waybox e ao seu veículo.

O carregamento começa automaticamente. Use a aplicação Enel X Way para monitorizar a sua sessão de cobrança. Para fazer isto, aceda à secção **Home**.

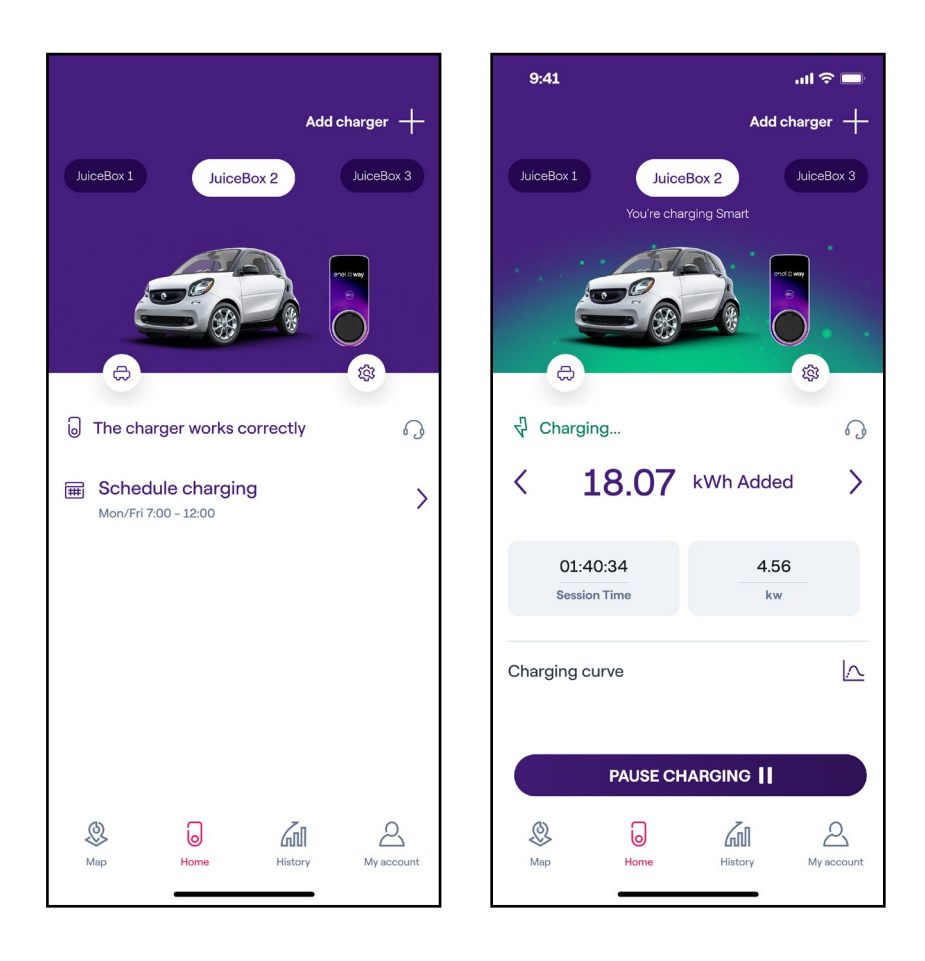

Para interromper o carregamento, envie um comando STOP a partir do seu veículo, depois desligue o seu veículo da Waybox.

# **5.2 Modo Unlock To Charge (Desbloquear para carregar)**

Esta secção descreve como carregar um veículo com uma Waybox definida no modo **Unlock To Charge (Desbloquear para carregar)**, utilizando tanto a aplicação Enel X Way como um cartão RFID.

#### UTILIZANDO A APLICAÇÃO ENEL X WAY PARA INICIAR O CARREGAMENTO IMEDIATAMENTE

Para iniciar o carregamento, aceda à secção **Home** na aplicação Enel X Way e prima **UNLOCK (DESBLOQUEAR).** 

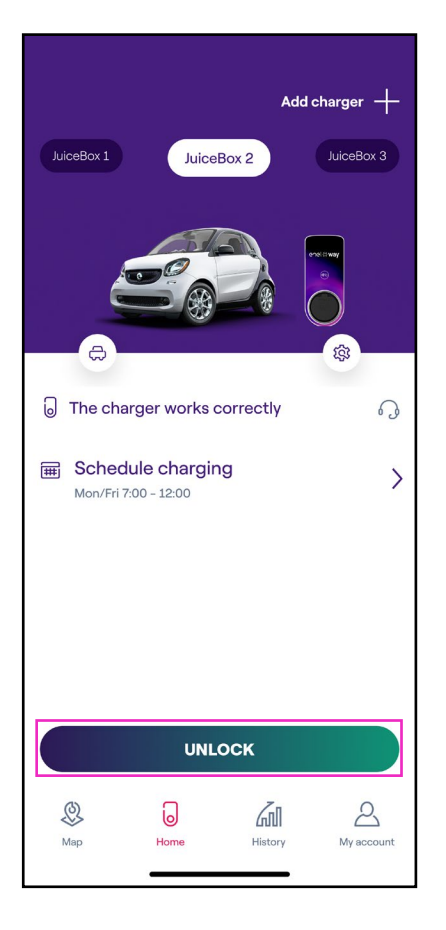

(como no ecrã)

Ligue o seu veículo dentro de 90 segundos para iniciar o carregamento.

- > Versão com cabo: Ligue o cabo de carregamento da Waybox ao seu veículo.
- > Versão com ficha: Ligue o seu cabo de carregamento à ficha da Waybox e ao seu veículo.

O carregamento começa automaticamente. Uma vez iniciada, pode monitorizar a sua sessão de carregamento no ecrã.

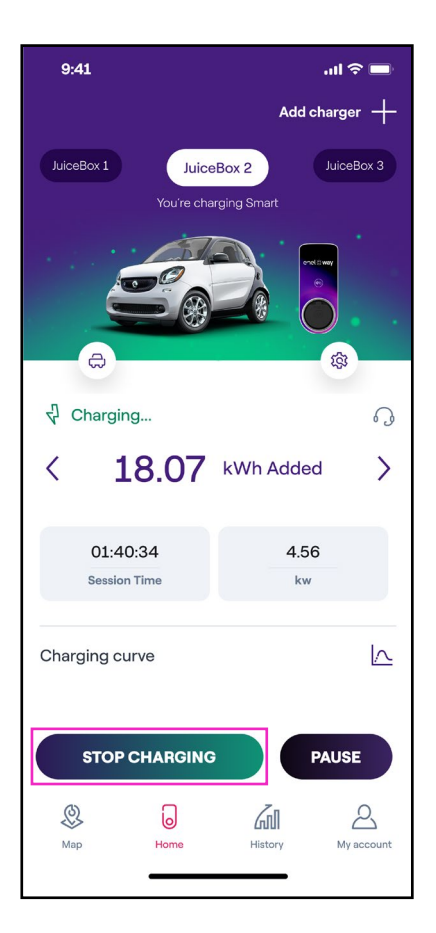

Para parar de carregar, selecione **STOP CHARGING (INTERROMPER CARREGAMENTO)** na aplicação Enel X Way. O carregamento é automaticamente interrompido e o cabo de carregamento pode ser removido.

Nota: Também é possível emitir um comando STOP a partir do veículo.

#### REV. 0 11/22

#### UTILIZAR UM CARTÃO RFID PARA INICIAR IMEDIATAMENTE O CARREGAMENTO

**Nota:** Pode associar um cartão RFID com a sua conta em qualquer momento, na secção **My Account > Enel X Way Card (Minha conta > Cartão Enel X Way)** e seguindo os passos no ecrã.

- > O Cartão Enel X Way permitir-lhe-á iniciar a sua sessão de carregamento se: a Waybox tiver sido emparelhada com a sua conta Enel X Way (como indicado na secção Getting Online (Ficar online)).
- > Foi selecionado o modo Unlock to Charge (Desbloquear para carregar).
- > O Cartão Enel X Way foi emparelhado com a sua conta Enel X Way.

Para iniciar uma sessão de carregamento, toque no seu cartão contra o leitor RFID na Waybox. Ligue o seu veículo dentro de 90 segundos após a autorização do RFID.

- > Versão com cabo: Ligue o cabo de carregamento da Waybox ao seu veículo
- > Versão com ficha: Ligue o seu cabo de carregamento à ficha da Waybox e ao seu veículo.

O carregamento começa automaticamente. Use a aplicação Enel X Way para monitorizar a sua sessão de cobrança. Para fazer isto, aceda à secção **Home**.

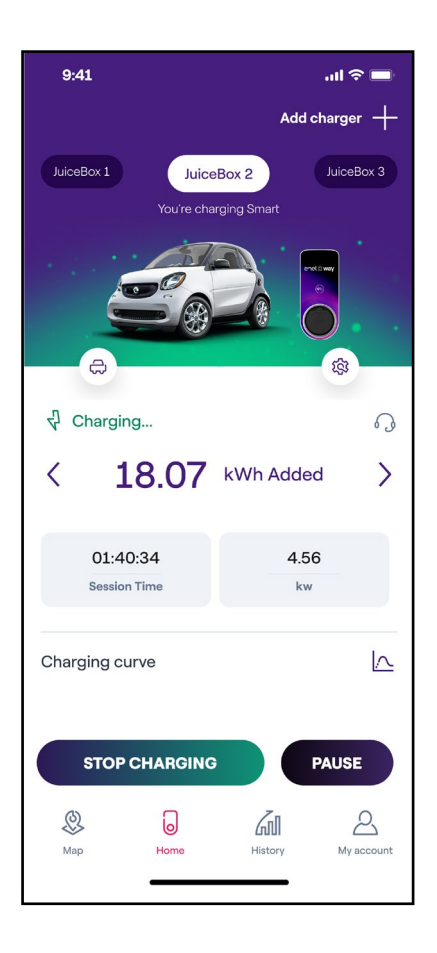

Para interromper o carregamento, toque no seu cartão contra o leitor RFID na Waybox. O carregamento é automaticamente interrompido e o cabo de carregamento pode ser removido.

**Nota:** Também é possível emitir um comando STOP (a partir da aplicação Enel X Way ou do veículo).

### 6. Histórico de carregamentos

Para ver o histórico das sessões de carregamento concluídas, na barra de navegação selecione **History (Histórico).** 

Na secção **Home**, pode ver o histórico da sua conta de sessões de carregamento feitas com a sua Waybox emparelhada.

| 9:41                                                       |                           | .ul 🗢 🖿                         |
|------------------------------------------------------------|---------------------------|---------------------------------|
| Charging his                                               | tory                      |                                 |
| Home F                                                     | Public                    |                                 |
|                                                            |                           |                                 |
| Juicebox 1 Juic                                            | ebox 2                    |                                 |
| May 19, 2022 - May                                         | 25, 2022                  | +†‡                             |
| <b>25</b><br>kWh used                                      | 2<br>Charging<br>sessions | 10.24<br>kg CO2<br>avoided      |
| It may take few min<br><sup>25/05/2022</sup><br>Juicebox 1 | utes for the last se      | ssion to appear.<br>14.03 kWh > |
| Juicebox 1                                                 |                           | 10.97 kWh 〉                     |
| S<br>Map H                                                 | Time History              | Q<br>My account                 |

### 7. Definições

Pode aceder à página Waybox da seguinte forma:

Selecione **Home** na parte inferior da página principal, depois clique no símbolo das definições.

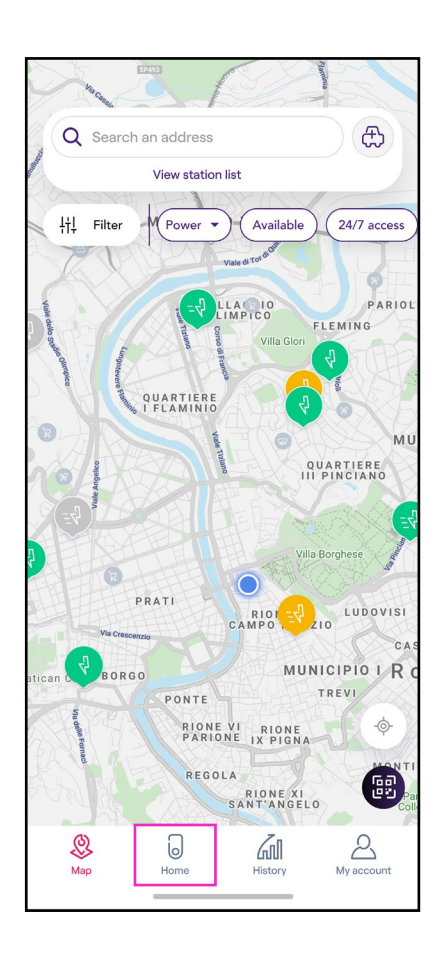

O menu de definições permite o acesso às ações abaixo indicadas:

| 9:41           | .ıl 🗢 🖿 |
|----------------|---------|
| <              |         |
| Settings       |         |
| JuiceBox info  | >       |
| Configuration  | >       |
| Smart charging | >       |
| Sharing        | >       |
| Unpair         | >       |
|                |         |
|                |         |
|                |         |
|                | _       |

- > Waybox info: o nome da Waybox e o seu endereço
- > Configuração: selecione o modo de utilização e a potência máxima da Waybox

Nota válida APENAS para Waybox Pro, Pro Cellular, Start and Start cellular: Caso um Waymeter permita a funcionalidade Load Optimization Plus (disponível apenas para Waybox Pro, Pro Cellular, Start e Start Cellular), a potência máxima fornecida pela Waybox será o número mais baixo entre a tampa definida durante a instalação do Waymeter e o nível de potência selecionado através da aplicação Enel X Way.

#### > Carregamento Smart (Inteligente):

- > Carregamento programado: defina um período de carregamento recorrente, selecionando a hora e o dia da semana
- > Otimização da tarifa: programe automaticamente sessões de carregamento de EV na melhor janela diária tendo em consideração o custo da tarifa de eletricidade, permitindo-lhe poupar dinheiro
- Sharing (Partilha): recuperar o código PIN que permite a um utilizador adicional associar a Waybox à sua conta
- > Unpair (Desemparelhar): desemparelhe a Waybox e remova-a da sua conta.

### 8. Indicador LED

Pode aceder à página Waybox da seguinte forma:

Selecione **Home** na parte inferior da página principal, depois clique no símbolo das definições.

| > <b>Fixa:</b> Online                                                                                                    |
|----------------------------------------------------------------------------------------------------|
| <ul> <li>Intermitente: Online, a aguardar a inserção do<br/>cabo (duração de 90 segundos)</li> </ul>                                                                                                    |
| <ul> <li>Fixa: Offline</li> <li>Intermitente: Offline, a aguardar a inserção do cabo<br/>(duração de 90 segundos)</li> </ul>                                                                                                    |
| <ul> <li>Fixa (intermitência rápida única): Sessão de carregamento autorizada pela aplicação ou pelo cartão Enel X Way</li> <li>Intermitente: A carregar</li> </ul>                                                                                               |
| <ul> <li>Intermitente: Em espera</li> <li>A Waybox pode estar em modo "standby" (em espera)</li> <li>por várias razões:</li> <li>&gt; Problema do veículo (por exemplo, bateria totalmente)</li> </ul>                                                            |
| <ul> <li>carregada, alta temperatura da bateria, interrupção do carregamento no lado do veículo)</li> <li>Problema na Waybox (por exemplo, conjunto de perfis de carregamento Smart (Inteligente), corrente disponível na Otimização de carga &lt; 6A)</li> </ul> |
| <ul> <li>Fixa (intermitência rápida): Cartão Enel X Way não<br/>autorizado, ou o veículo não foi ligado a tempo</li> <li>Intermitente: Erro</li> </ul>                                                                                                    |
| <ul> <li>Fixa (temporária): A Waybox está a ser ligada ou reiniciada</li> <li>Fixa: erro de software, contacte com o apoio ao</li> </ul>                                                                                                    |
|                                                                                                    |

### **9. A cor da sustentabilidade**

A sua Waybox Plus e Pro foi produzida com materiais de plástico reciclado derivados da reciclagem dos invólucros dos medidores do grupo ENEL que foram eliminados.

O processo de fabrico especial prevê que os materiais de plástico reciclado sejam misturados com materiais carregados com fibra de vidro para garantir uma resistência mecânica, térmica e ao fogo, igual ou superior a uma produção equivalente derivada da utilização de polímero virgem.

Isto pode resultar em diferentes tonalidades de cor nos componentes fabricados, devido a possíveis diferenças já presentes nas peças que entram na cadeia de recuperação e à variabilidade da dispersão das fibras de vidro para garantir a resistência mecânica e térmica.

Pequenas nuances, variações de tom ou textura não afetam de forma alguma a segurança, qualidade e durabilidade da sua Waybox.

# **10. Informações regulatórias aos usuários – Waybox Plus & Pro**

#### Manual ou Especificação técnica do módulo TELIT LE910C1-LA

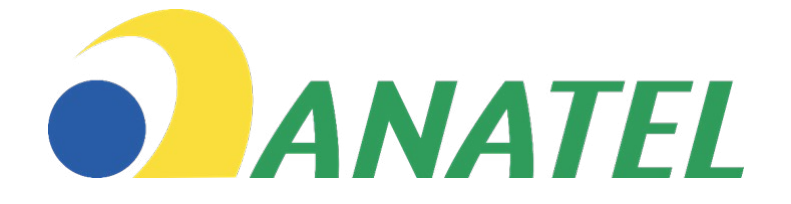

05818-19-02618

Para maiores informações, consulte o site da ANATEL - https://www.gov.br/anatel/pt-br/

#### Resolução n° 680

"Este equipamento não tem direito à proteção contra interferência prejudicial e não pode causar interferência em sistemas devidamente autorizados".